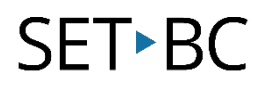

# Read&Write for Google Chrome – Word Prediction

### Introduction

Word prediction is a feature of many word processing software that will provide the user with suggestions of words based on the initial letters typed. Word prediction assists students who have difficulties spelling and/or students who have low written output due to mobility issues.

## **Learning Objectives**

Completion of this tutorial will give you experience with the following:

- Activate the word prediction feature in Read&Write for Google Chrome
- Listening to words in the prediction list
- Inserting suggested words into a Google Documents page

#### This tutorial assumes:

- Access to Google Chrome browser on a Windows, Mac or Chromebook computer and NOT a tablet.
- Read&Write extension for Google Chrome is installed.
- Access to the premium features. Click <u>here</u> to find out how.
- Access to the internet.

### Case Study

Carl is a student in grade five. Carl has some great ideas, but he has difficulty putting them into words as he has poor spelling and writing is difficult for him using a traditional pen and paper. Using a laptop with word prediction will allow Carl to focus on his ideas rather than get bogged down by the technicalities of getting the correct spelling. Furthermore, the use of a keyboard will improve Carl's written output particularly if he does not need to type out the entire word.

# SET►BC

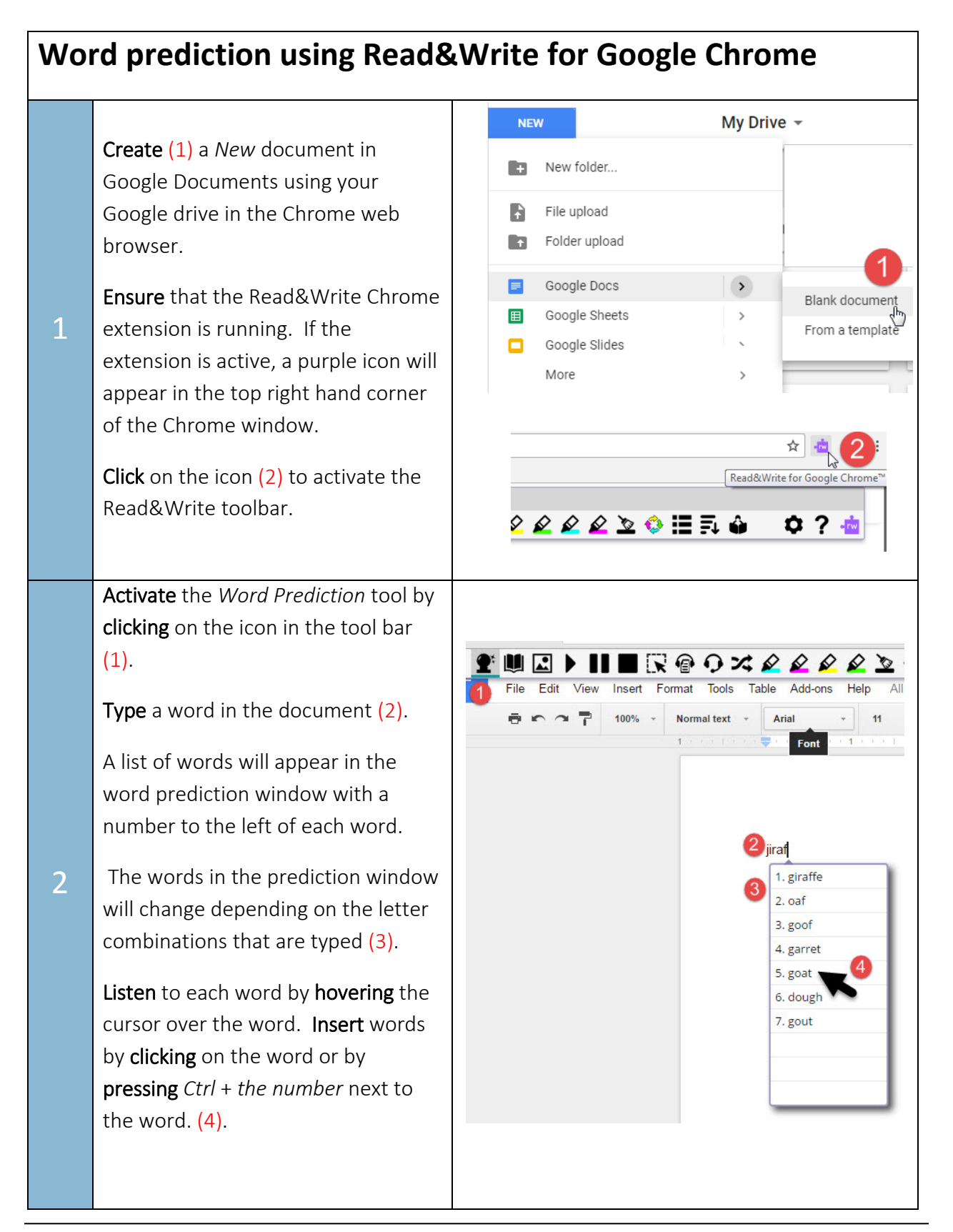

# SET►BC

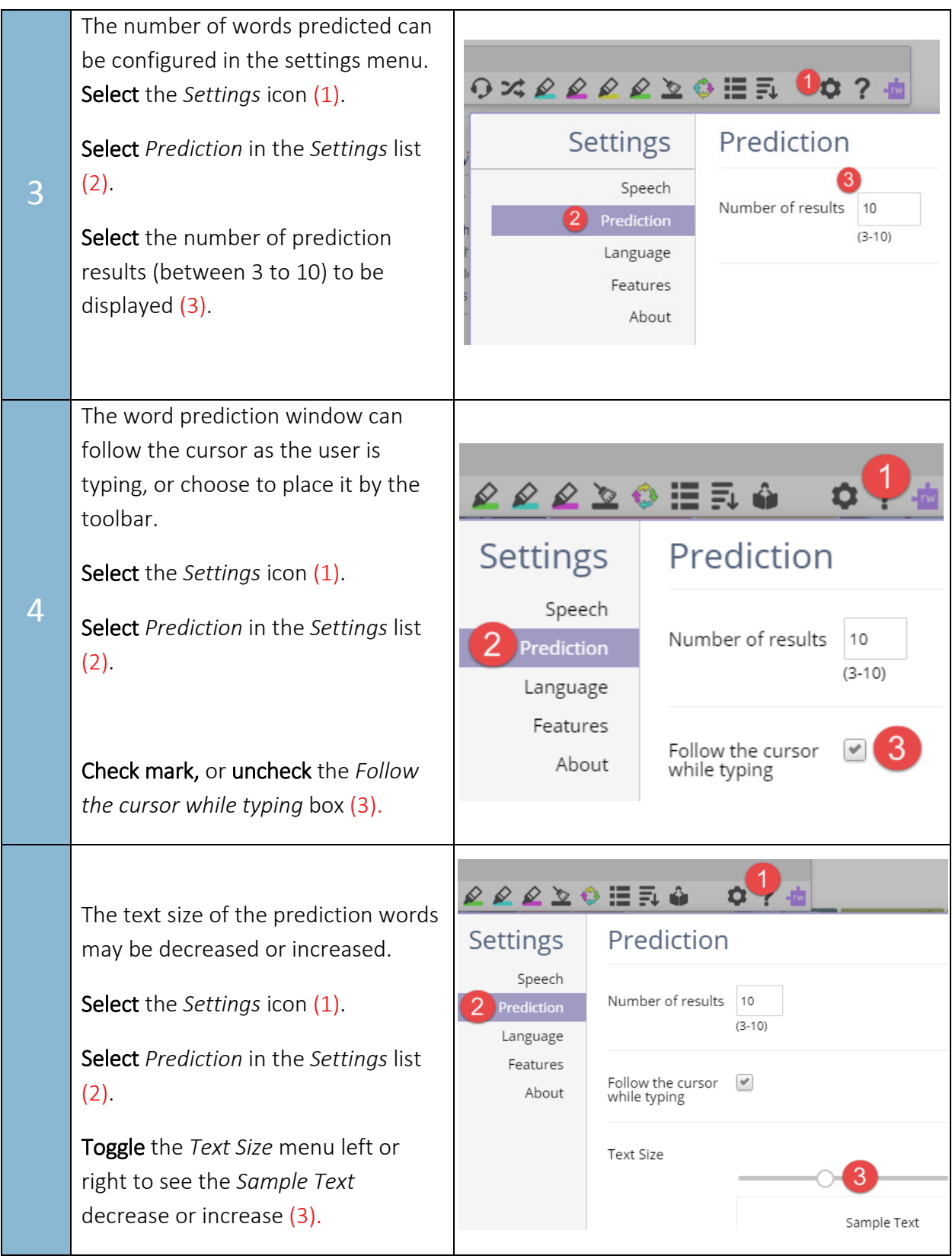